## AM\_MUI

| COLLABORATORS |         |                 |           |  |  |
|---------------|---------|-----------------|-----------|--|--|
|               | TITLE : |                 |           |  |  |
|               | AM_MUI  |                 |           |  |  |
| ACTION        | NAME    | DATE            | SIGNATURE |  |  |
| WRITTEN BY    |         | August 24, 2022 |           |  |  |

| REVISION HISTORY |                        |  |      |  |  |
|------------------|------------------------|--|------|--|--|
|                  |                        |  |      |  |  |
| NUMBER           | JMBER DATE DESCRIPTION |  | NAME |  |  |
|                  |                        |  |      |  |  |
|                  |                        |  |      |  |  |
|                  |                        |  |      |  |  |

# Contents

| 1 | AM_  | _MUI                         | 1 |
|---|------|------------------------------|---|
|   | 1.1  | AddressManager for MUI.guide | 1 |
|   | 1.2  | IMPORTANT                    | 1 |
|   | 1.3  | WHAT IS ADDRESSMANAGER       | 2 |
|   | 1.4  | INSTALLATION                 | 2 |
|   | 1.5  | USING ADDRESSMANAGER FOR MUI | 3 |
|   | 1.6  | General information          | 4 |
|   | 1.7  | Starting                     | 4 |
|   | 1.8  | Configuration                | 4 |
|   | 1.9  | MUI-Prefs                    | 4 |
|   | 1.10 | WB-Prefs                     | 5 |
|   | 1.11 | Tooltypes                    | 5 |
|   | 1.12 | Internal prefs               | 5 |
|   | 1.13 | Editing data                 | 6 |
|   | 1.14 | Loading, saving, printing    | 7 |
|   | 1.15 | Searching                    | 7 |
|   | 1.16 | HISTORY                      | 7 |
|   | 1.17 | FUTURE PLANS                 | 8 |
|   | 1.18 | CREDITS                      | 8 |

## **Chapter 1**

## AM\_MUI

#### 1.1 AddressManager for MUI.guide

ADDRESSMANAGER for MUI V1.3

IMPORTANT!!!

WHAT IS ADDRESSMANAGER FOR MUI

INSTALLATION

USING ADDRESSMANAGER FOR MUI

GENERAL INFORMATION

STARTING

CONFIGURATION

EDITING

SAVING, LOADING, PRINTING...

SEARCHING

HISTORY

FUTURE-PLANS

CREDITS ©1994 Michael Schikora

## 1.2 IMPORTANT

- AddressManager for MUI and the files which belong to the program  $\leftrightarrow$  may be copied if they are not changed. All changes concerning the program, the

catalogs or the documentation have to be allowed by the author.

- AddressManager for MUI may be copied and used freely.

If you think that AddressManager for MUI is a good program and its development should be continued, you can send me some money, a small gift, a letter or a postcard. In this way you can show me, that there are people using this software, and I will be more motivated to keep on developing it. (see also

CREDITS

)

- Commercial usage or distribution without a licence from the author is not allowed!
- AddressManager for MUI may be distributed on Public-Domain-Disks and through E-Mail if the program and all files of the distribution-package are included and not changed.
- The program and all files which belong to it were developed and tested very carefully, so you should have no problems using them. But anyway:
   THE AUTHOR CAN NOT BE MADE RESPONSIBLE FOR ANY DAMAGE ON YOUR SOFT- OR HARDWARE CAUSED BY ADDRESSMANAGER AND THE FILES COMING ALONG WITH IT.

### 1.3 WHAT IS ADDRESSMANAGER

AddressManager is an utillity which makes it easier for you to  $\, \leftarrow \,$  master all the

information you have about your friends, familly, business partners or pets.

AddressManager for MUI is different from most other similar programs, because it uses Stefan Stuntz's Magic User Interface. This great user interface gives you the possibility to configure you application as you like it.

AM is not a professional Data-Banking-System, but it has a lot of advantages if you just want to manage names, telephone numbers etc. of some people:AddressManager is very easy to use.You can learn all the functions in a few minutes.

- AddressManager supports MUI and therefore you can configurate its user interface
- AddressManager for MUI has:
  - AppIcons and AppWindows
  - Commodity support
  - Online-Help
  - Asl- or Reqtools-Requester
- if you own WB 2.1 or higher you can use it in English or German language- AddressManager for MUI is PD. You can copy and use it freely.
- If you want to "reward" me for my work and increase my motivation to keep on developing this software, you can send me something nice (letters, postcards, money, gifts etc.). (see also
  - CREDITS

)

#### 1.4 INSTALLATION

To use AddressManager for MUI you will need an AMIGA with  $\, \longleftrightarrow \,$  Kickstart and

Workbench 2.0 or better. You also need MUI 2.0 or better. It should already be installed on your system-disk.

If you don't have MUI you can:

- get MUI (more abou this in the file ReadMe.MUI)

- get AddressManager 2.2. This is a program which has almost all features of AM for MUI, but works without MUI. You will have to do without some userinterface-features like online-help or font-sensitivity.

AddressManager for MUI supports the Reqtools.library (v38 or higher). It will be used automatically unless you wish to use asl instead. (read CONFIGURATION for more)

If you own the Commodore-INSTALLER, you can use one of the scripts in the INSTALL directory. It will do all the work for you. Otherwise:

AddressManager for MUI and the docs can be copied to any directory.

If you have WB2.1 or better, you can also use AddressManager in german. In this case you should copy the file

Catalogs/deutsch/Am\_Mui.catalog

to

Locale:Catalogs/deutsch

If the amigaguide.library is installed on your system you can use AM's online help. Then you should copy the file

Help/xxx/Am\_Mui.help

to

Help:xxx

XXX should be replaced by the language you want to use. (english or deutsch)

#### 1.5 USING ADDRESSMANAGER FOR MUI

General information
Starting
Configuration
Editing
Saving, loading, printing...
Searching

#### **1.6 General information**

When you work in the main window of AddressManager for MUI you can use the online-help. (If you have the amigaguide.library and if you installed the AM\_Mui.help file)

If you need some information about a gadget, just place the mouse-pointer above this gadget and press HELP. Now a new window appears, in which you can read a description of the gadget. After you finished reading, just close the window to come back to the AddressManager-window.

AddressManager for MUI is a commodity. It can be manipulated with the program EXCHANGE.

AddressManager's main window is an AppWindow. That means that you can "throw" files (data-, parameters- or preferences-files) into this window to load them. If you iconify the program, there is an AppIcon which has exactly the same function as the AppWindow.

The AppIcon can be defined by creating a file called "env:AMM\_AppIcon.info". Otherweise either AM\_Mui1.3.info or the default icon will be used.

#### 1.7 Starting

- from the WB:

Just double-click the AddressManager-icon to start the program. If you want to load some data at the same time just click the AM-icon once, press SHIFT and double-click the icon of the data-file.

- from the Shell:

AM\_Mui1.3 [FILE]

FILE can be some data-file which you want to be loaded together with AM.

#### 1.8 Configuration

There are several possibilities of configuring AddressManager for ↔ MUI:

MUI-Prefs

WB-Prefs

Tooltypes

Internal prefs

#### 1.9 MUI-Prefs

Here you can set up many features of the application, such as which font is used, how the gadgets look like and many more... (included in the MUI archive)

#### 1.10 WB-Prefs

AddressManager for MUI uses the same Locale, Printer, Screen etc. preferences as the Workbench

#### 1.11 Tooltypes

If you click on the Am\_Mui1.2 icon and then select INFORMATION form WB's ICON-menu you can set up the tooltypes. Additionally to standard tooltypes as DONOTWAIT, AddressManager for MUI has 2 own tooltypes:

- ASL\_FILEREQ forces the program to use asl-filerequester even if the reqtools.library is there.
- STD\_MSGREQ does the same with message-requesters.

#### 1.12 Internal prefs

On the PREFERENCES-page you can set up lots of features. If you want the program to use the new prefs you have to press USE or SAVE. The differnce is that in the second case the prefs will be also available after you reboot the system. If you want to save the prefs to use them later and not immediatly you can do it by pressing SAVE AS. If you want to use the saved prefs you have to load the file with the LOAD gadget. The gadget RESTORE resets the prefs to the values which existed when you pressed SAVE or USE for the last time. Now the different things you can set up:

- DIRECTORY. Here you can define the working directory of AM for MUI. This directory will be activated automatically in all requesters until you select an other drawer.
- the part HOW TO PRINT consists of 4 gadgets:
   HORIZONTAL
   Here you can decide if you want horizontal, for example:

Surname Name | Street City | Telephone

or vertical, for example:

Surname Name Street City Telephone

output.

- SURNAME FIRST decides whether the surname or the firts name is printed

| fir<br>- HEA<br>- ONL<br>emp                                                                                                    | E:, STREET<br>m NOT print |                   |                |                     |                    |                          |  |  |  |
|----------------------------------------------------------------------------------------------------|---------------------------|-------------------|----------------|---------------------|--------------------|--------------------------|--|--|--|
| Rema                                                                                                    | Remarks:                  |                   |                |                     |                    |                          |  |  |  |
| <ul> <li>The part WHAT TO PRINT changes the way items are printed.</li> <li>The first gadget selects the item (NAME,SURNAME) you want to set up<br/>The next gadget decides whether the item is printed and in which style<br/>If you activate SEPARATE, the item will be separated from the next one<br/>by "   " otherwise only by " ". (only in HORIZONTAL-mode)</li> <li>CHARS (only in HORIZONTAL-mode) decides how many chars of a line will<br/>be allocated for this item. The total of all items and the chars<br/>separating them cannot be higher then the lenght of a line of your<br/>printer (which can be set up in the PRINTER-prefs).</li> </ul> |                           |                   |                |                     |                    |                          |  |  |  |
| EXAMPLE:<br>Your PRINTER-prefs look like this:<br>Pica (10cpi)<br>Left margin : 2<br>Right margin: 78<br>So there are 76 columns free for AddressManager output.                                                                                                    |                           |                   |                |                     |                    |                          |  |  |  |
| Surname                                                                                                    | Name                      | Street            | Ę              | City                | I                  | Telephone                |  |  |  |
| Хххх<br>Үуууууу                                                                                                    | Ххххх<br>Үууууу           | Xxxxx<br>  YYYY X | Ххх х<br>Үуу у | XXXXX XX<br>YYYYY Y | XXXXX  <br>YYYYYYY | XXXX/XXXXXX<br>YYYYY/YYY |  |  |  |
| 10                                                                                                    | 10<br>                    | ^                 | 20             | 15                  | ^                  | 12                       |  |  |  |

Separation Separation

To get this output you have to set the PRINT gadget to "Do not print" in BIRTHDAY, COUNTRY and REMARKS. You should set CHARS to the following vallues: Surname : 10 Name : 10 Street : 20 City : 15 Telephone : 12 Also you should activate Separate in NAME and CITY.

CHARS FREE shows you how many chars are still free.

### 1.13 Editing data

- Adding new entries: Enter the data in the string-gadgets on the MAIN-Page. If you finished editing them just press NEW PERSON. The person will be added to the list and you will see the name in the listview-gadget.

- Viewing data: Just click on the name of the person in the listview-gadget.

- Changing data: Click on the name of the person in the listview-gadget. Then edit the data in the string-gadgets. After finishing it just press UPDATE.
- Deleting data: Select one or more entries and then press DELETE.
- CLEAR deletes the contents of the string-gadgets without removing the entry

from the list. Useful if you want to enter a new person.

#### 1.14 Loading, saving, printing...

- NEW delets all data.

- With LOAD you can restore saved data. If there are already some entries in the list you can select whether you want to add the new data to the old or to replace the old by the new.
- SAVE AS and SAVE write the data into a file. The difference is that SAVE tries to save under the old filename, while SAVE AS always opens a requester Also SAVE AS is able to save only the selected entries.
- PRINT lets you choose whether you want to print all data or only the selected entries. What the outputs looks like you can be set up on the

#### PREFERENCES-page

You can also "print" into a file by clicking on "In file..." in the requester.

You can also print on a letter envelope. The printing is than centered and consists only of the name, and the address. Also the country is printed unless you have selected DO NOT PRINT for it on the

PREFERENCES-page

#### 1.15 Searching

- on the page called SEARCHING PARAMETERS you can edit the parameters in the string-gadgets. The parameters may contain jokers like #? (more about this in your AMIGA-manual). The capitalization is ignored.
   On this page you can also save and load the parameters and CLEAR the string gadgets.
- To start searching using the parameters you have edited on the PARAMETERS page just press SEARCH. The program always starts with the first entry. If a person which fits all parameters is found, it will be displayed in the string-gadgets, otherwise the message "NOT FOUND!" will be shown. If you want to continue searching, just press GO ON.

### 1.16 HISTORY

- AddressManager for MUI 1.0 (04.07.1994):
   first release
- AddressManager for MUI 1.1 (27.07.1994):
- fixed a major bug in the print-function and some minor in the prefs
- AddressManager for MUI 1.2 (20.08.1994):
  - fixed a major bug in the name-list
  - the list is now built up faster
  - improved the Installer-script
- AddressManager for MUI 1.3 (27.09.1994) (all changes suggested by Eirik Bogsnes):
  - fixed a bug in the print-function

- you can print into an ASCII-file now

- env:AMM\_AppIcon.info can be used as the AppIcon-image

#### 1.17 FUTURE PLANS

use good ideas, which I hope to get from you
a complete AREXX-Port
editing of several files at the same time
I will of course double my efforts if I know that there are people who use the programm. You can show me that you use AddressManager for MUI by sending me some money, a small gift or a letter (see also CREDITS

#### ).

#### 1.18 CREDITS

AddressManager for MUI and all files coming along with it were developed by:

```
MICHAEL SCHIKORA
CHEMNITZER WEG 1
53119 BONN
GERMANY
```

Send all bug-reports, ideas, letters, postcards, money, gifts etc. to this address.

Testing: THORSTEN SCHULZ MICHAEL SCHIKORA

Thanks to: NORBERT PÜSCHEL for his help